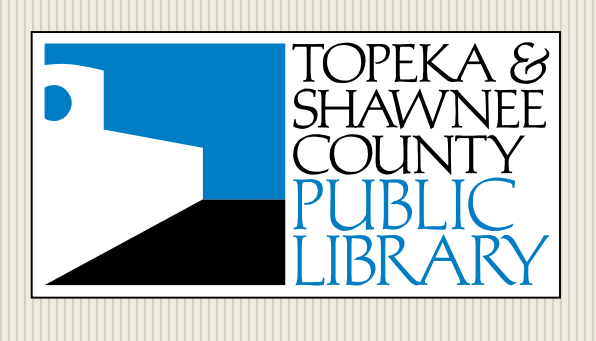

# **Email Safelist and Blocklist**

Adding sites to an Ironport personal safelist or blocklist

**TOPEKA & SHAWNEE COUNTY PUBLIC LIBRARY** 

July 28, 2015 Authored by: Digital Services

## **Email Safelist and Blocklist**

## **Table of Contents**

| Ironport Spam Quarantine            | 2 |
|-------------------------------------|---|
| Configuring Safelist / Blocklist    | 2 |
| Blocklist                           | 2 |
| Safelist                            | 3 |
| Remove an item from Safe/Block list | 3 |

#### **Ironport Spam Quarantine**

To access our Ironport Spam Quarantine, go to <u>https://spam.tscpl.org:83</u> and enter your windows username and password.

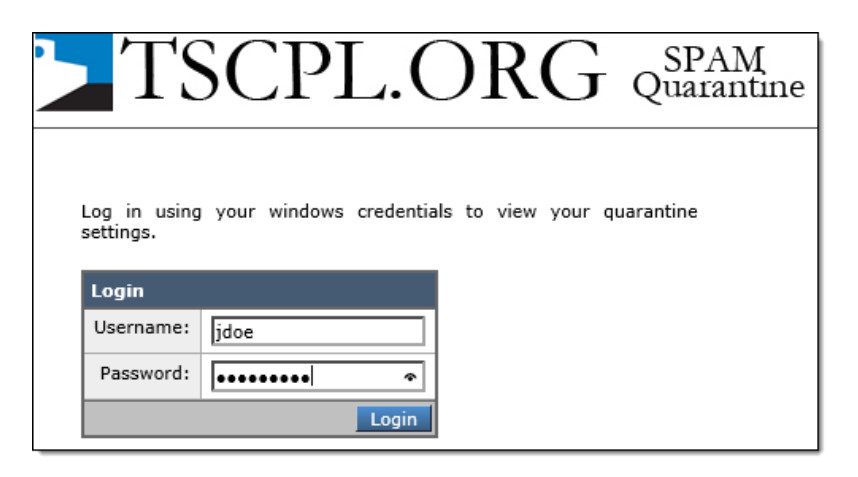

### **Configuring Safelist / Blocklist**

In the top right-hand corner, click Options > Safelist or Options > Blocklist

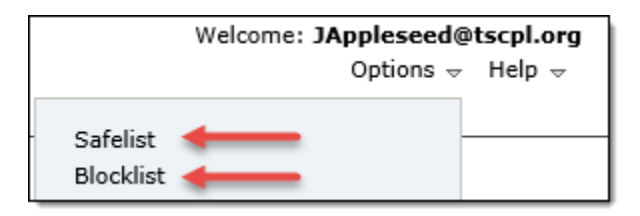

#### Blocklist

You can add individual senders to the blocklist, or even an entire domain Simply enter the name in the space provided, and click **Add to List** 

| ·           |
|-------------|
| Add to List |
|             |
| Ŵ           |
| Ŵ           |
|             |

Items in this list will always be blocked as spam

#### **Email Safelist and Blocklist**

#### Safelist

Similarly, you can explicitly trust certain users or sites altogether from the Safelist menu

| SafeList           |             |
|--------------------|-------------|
|                    | Add to List |
| 2 items in list    |             |
| bob@safesite.com   | Ŵ           |
| lovethisdomain.com | Ŵ           |
|                    |             |

Items in this list will never be blocked as spam

Safeguarding an email from future blocks can also be done from the email quarantine message delivered to your Inbox. Simply find the message that should not be quarantined, check the box next to it, and from the drop down menu choose **Release and Add to Safelist** 

| Spam Quarantine                |          |
|--------------------------------|----------|
| Search Results                 |          |
| Displaying 1 — 25 of 76 items. |          |
| Select Action                  | ▼ Submit |
| Select Action                  |          |
| L Release                      | ibject   |
| Release and Add to Safelist    |          |
| (Spam<br>Delete                |          |

This sender will be trusted from now on

#### Remove an item from Safe/Block list

If you accidentally add an item, simply log in and click the trash can next to the item

| 2 items in list    |         |
|--------------------|---------|
| bob@safesite.com   | <b></b> |
| lovethisdomain.com | Ŵ       |
|                    |         |